## Process for Managing Direct Referrals

The process outlined below should be used when transferring clients directly from one project to another.

- 1. EDA into the project that is making the referral (i.e. current RRH or PSH bin)
- 2. Search for client record
- 3. Click on Service Transactions >> Add Referrals

| (1448337) Data TEST, Data T  | EST                 |            |                |               |                                       |  |
|------------------------------|---------------------|------------|----------------|---------------|---------------------------------------|--|
| Release of Information: None |                     |            | Service Transa | ctions        | sehold Member- Y Submi                |  |
| Service Transaction Da       | ashboard            |            |                |               |                                       |  |
| Add Need                     | Add Service         | Add Multip | e Services     | Add Referrals | View Previous Service<br>Transactions |  |
| View Shelter Stays           | View Entire Service |            |                |               |                                       |  |

4. Check box next to Head of Household (HoH), if not already selected

| • | Add Needs                                                                                                    |  |  |  |  |
|---|----------------------------------------------------------------------------------------------------|--|--|--|--|
| • | Household Members                                                                                                    |  |  |  |  |
| 0 | To include Household members for this Service Transaction, click the box beside each name. Only members from the SAME Household may be selected. |  |  |  |  |
|   | (429577) Female Single Parent                                                                                                    |  |  |  |  |
|   | a (1448337). Data TEST, Data TEST                                                                                                    |  |  |  |  |
|   | (1455870) Data TEST, Data Test child                                                                                                    |  |  |  |  |
|   | (1455876) Data TEST, Test Child 2                                                                                                    |  |  |  |  |

- 5. Select the appropriate code from Service Code Quicklist and click Add Terms
  - a. RRH = Rapid Re-Housing Programs (BH-0500.7000)
  - b. PSH = Supportive Housing Placement/Referral (BH-8500)

| Needs Assignment                                                |                                  |
|-----------------------------------------------------------------|----------------------------------|
| i Select up to 5 Needs                                          |                                  |
| Service Code Quicklist Rapid Re-Housing Programs (BH-0500.7000) |                                  |
|                                                                 | *                                |
| Add Terms Service Code Look-Up                                  | Add Terms & Go To Search Results |

6. Select the RRH or PSH project where the client is being "referred" and click Add Provider

| Referral Provi                   | der Quicklist                                                                                                    |   |                                          |                    |  |
|----------------------------------|----------------------------------------------------------------------------------------------------|---|------------------------------------------|--------------------|--|
| Provider                         | -Select-                                                                                                    | ~ | Add Provider                             | Bed Availability   |  |
| <ul> <li>Search for P</li> </ul> | City of Detroit ESG- Detroit CoC -Southwest Counseling Solutions City ESG RRH (10446)<br>Southwest Counseling Solutions - Detroit CoC - HUD CoC RRH (11040)                                                                                                    |   |                                          |                    |  |
| 1 These Serv                     | Southwest Counseling Solutions - Detroit CoC - MSHDA ESG RRH (10410)<br>Southwest Counseling Solutions - Detroit CoC - RRH - City ESG-CV (12571)<br>Southwest Counseling Solutions - Detroit CoC - RRH - State ESG-CV (12617)<br>Southwest Counseling Solutions - Detroit - RRH - CDBG (12793) |   | er Search by adding Ta<br>ovider Search. | Target Populations |  |

- 7. Scroll down to Refer to Providers > Referral Data
- 8. Adjust Needs Referral Date
  - a. When transferring between projects > Referral Date = Date client is exited from initial project.

| Referral Data            |                                                                                                    |
|--------------------------|----------------------------------------------------------------------------------------------------|
| Needs Referral Date *    | 04 / 19 / 2021 👩 🎝 🧞 2 🗸 : 52 🗸 : 14 🗸 PM 🗸                                                                       |
| Referral Ranking         | -Select- V                                                                                                    |
| VI-SPDAT Score           | Please Select a VI-SPDAT Score Search Clear                                                                       |
| Projected Follow Up Date | e 🔄 / 🔄 / 🧾 🧖 🍣                                                                                                   |
| Follow Up User           | Southwest Counseling<br>Solutions - Detroit CoC - RRH Search My Provider Clea<br>HP Referrals (10932)<br>-Select- |

- 9. Scroll down to Referrals > Referred-To Provider
- 10. Check the box for Rapid Re-Housing Programs or Supportive Housing Placement/Referrals

| Referrals Send Summary                                                   |                           |                                   |  |  |
|--------------------------------------------------------------------------|---------------------------|-----------------------------------|--|--|
| Referred-To Provider                                                     | Rapid Re-Housing Programs | Referred Clients                  |  |  |
| Southwest Counseling Solutions -<br>Detroit CoC - HUD CoC RRH<br>(11040) |                           | (1448337) Data TEST,<br>Data TEST |  |  |
| (11040)                                                                  |                           |                                   |  |  |

- 11. Scroll down to Need Data
- 12. Adjust Date of Need (should equal the referral date as entered above)
- 13. Click Save ALL

| ▼ Need Data                              |                     |                                        |                   |        |
|------------------------------------------|---------------------|----------------------------------------|-------------------|--------|
| Date of Need * 04 / 19 / 2021 0 2 2 . 52 | ✓: 14 ✓ PM ✓        |                                        |                   |        |
| Selected Needs                           |                     |                                        |                   |        |
| Need                                     | Amount if Financial | Need Status / Outcome / If             | f Not Met, Reason | Notes  |
| Rapid Re-Housing Programs (BH-0500.7000) |                     | Identified ~<br>-Select- ~<br>-Select- | ~                 |        |
| Remove All Needs                         | Save                | e Needs ONLY Save ALL                  | Clear ALL 0       | Cancel |

--- END WORKFLOW ---